2 すでに兄姉が在学しており、マチコミアプリをご利用中の方は、以下の方法で 追加登録します。

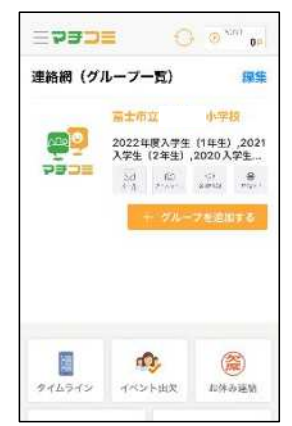

 「グループを追加す る」をタップします。

| く戻る                | おこさまを追加する                              | Э  |
|--------------------|----------------------------------------|----|
| マチコミを              | E利用する児童またはグループの<br>E行います。              | 2  |
| 施設から通<br>い、        | 別された内容に従って選択してく、                       | ēε |
| 「登録月<br>方<br>句)abe | 月メールアドレス」を通知された<br>cd1234空machicomi.jp |    |
| 「児童II<br>※         | Dとバスコード」を通知されたフ                        | 5  |
| 例) 泥皿              | ID : A1b23cde                          |    |

 ②「登録用メールアドレス」 を通知された方をタップ します。

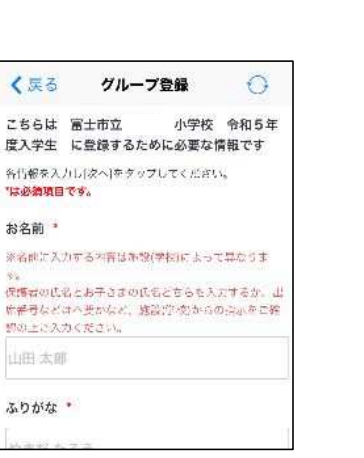

④「必須項目」を入力して、
「次へ」をタップします。
児童の名前を入力します。

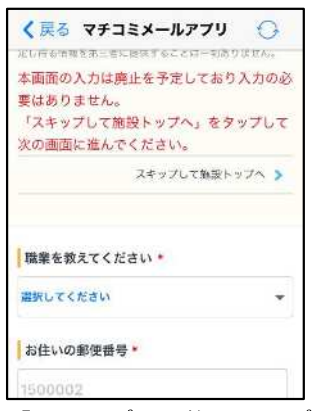

⑤「スキップして施設トップ
ヘ」をタップして登録完了
です。

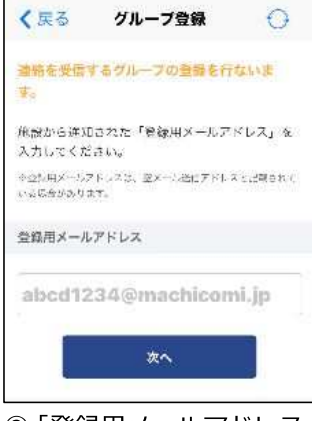

 ③「登録用メールアドレス」 を入力して、「次へ」をタ ップします。

| く戻る         | 小学校 | 0 |
|-------------|-----|---|
|             | 小学校 |   |
| ≣×=a-       |     |   |
| お休み連絡       |     | > |
| 学校からのお知らせ 🤐 |     | > |
| 周辺の不審者情報    |     | > |
| 学校案内        |     | > |
| 登録情報変更      |     | , |

 ⑥「登録完了のお知らせ」
がマチコミメールに届 きます。